bpmntraining.ru Лабораторная работа по курсу «BPMN103 – Исполняемый BPMN» Часть 5: Бизнес-правила

# Оглавление

| 1. | Введение                      |
|----|-------------------------------|
| 2. | Модификация процесса4         |
| 3. | Создание бизнес-правил7       |
| 4. | Управление бизнес-правилами17 |

## 1. Введение

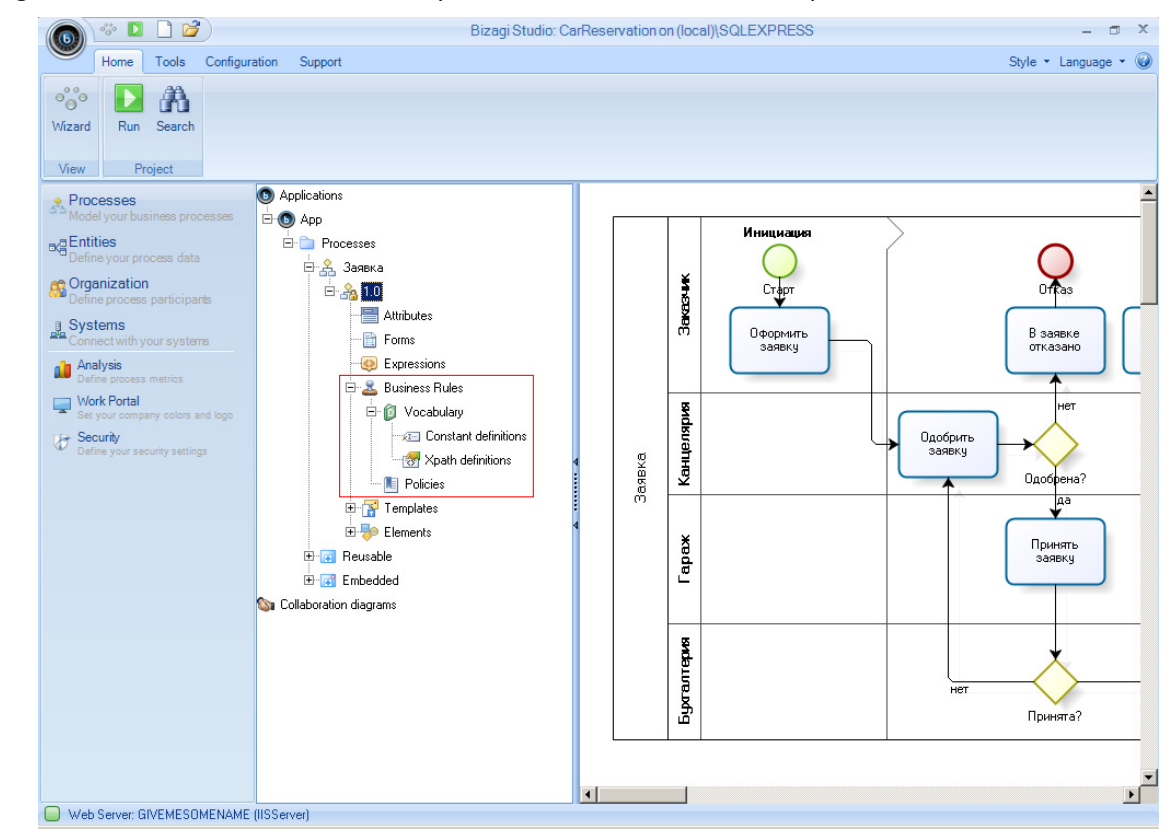

BizAgi BPM Suite включает в себя модуль Business Rules – бизнес-правила:

Бизнес-правила в системах BPMS используют, чтобы вынести часть процессной логики из схемы (BPMNдиаграммы). Смысл этого не в том, чтобы упростить реализацию процесса (скорее имеет место усложнение), а в том, чтобы отдать управление бизнес-правилами в руки пользователей и сделать схему бизнес-процесса менее подверженной изменениям.

Поясним примером: предположим, мы добавили в схему нашего бизнес-процесса задачу «Утвердить отчет» (т.е. затраты, которые водитель ввел на шаге «Отчитаться о рейсе») и назначили его на исполнение бухгалтерии. И задали следующую бизнес-логику: утверждаться должны только отчеты на сумму свыше 500 руб., а меньшие суммы пусть утверждаются автоматически.

Прямолинейный способ реализации такой логики – ввести в схему процесса развилку, на которой будет проверяться сумма отчета. Но что при этом будет происходить, если руководство финансовой службы решит изменить пороговую сумму? Нам придется создать новую версию процесса – сначала на сервере разработки, затем перенеся ее на эксплуатационный сервер. При этом, во-первых, придется обращаться к разработчикам, во-вторых, прерывать работу системы на время обновления версии процесса и в-третьих, уже запущенные экземпляры процесса будут исполняться по старой, а не по новой схеме. И все это ради того, чтобы изменить значение одного числа!

Применительно к нашему учебному примеру эти проблемы могут выглядеть искусственными, но для реальной BPM-системы из десятков или сотен процессов со сложной бизнес-логикой они более чем реальны.

Поэтому в подобных ситуациях рекомендуется использовать бизнес-правила. В отличии от схемы процесса, изменение бизнес-правила (например, изменение пороговой суммы отчета с 500 руб. до 1000) выполняется не на сервере разработки (в Bizagi Studio), а непосредственно в портале на эксплуатационном сервере. И делает это не разработчик, а пользователь – в данном случае сотрудник финансовой службы.

## 2. Модификация процесса

Запустите Bizagi Studio, откройте проект и доработайте схему процесса:

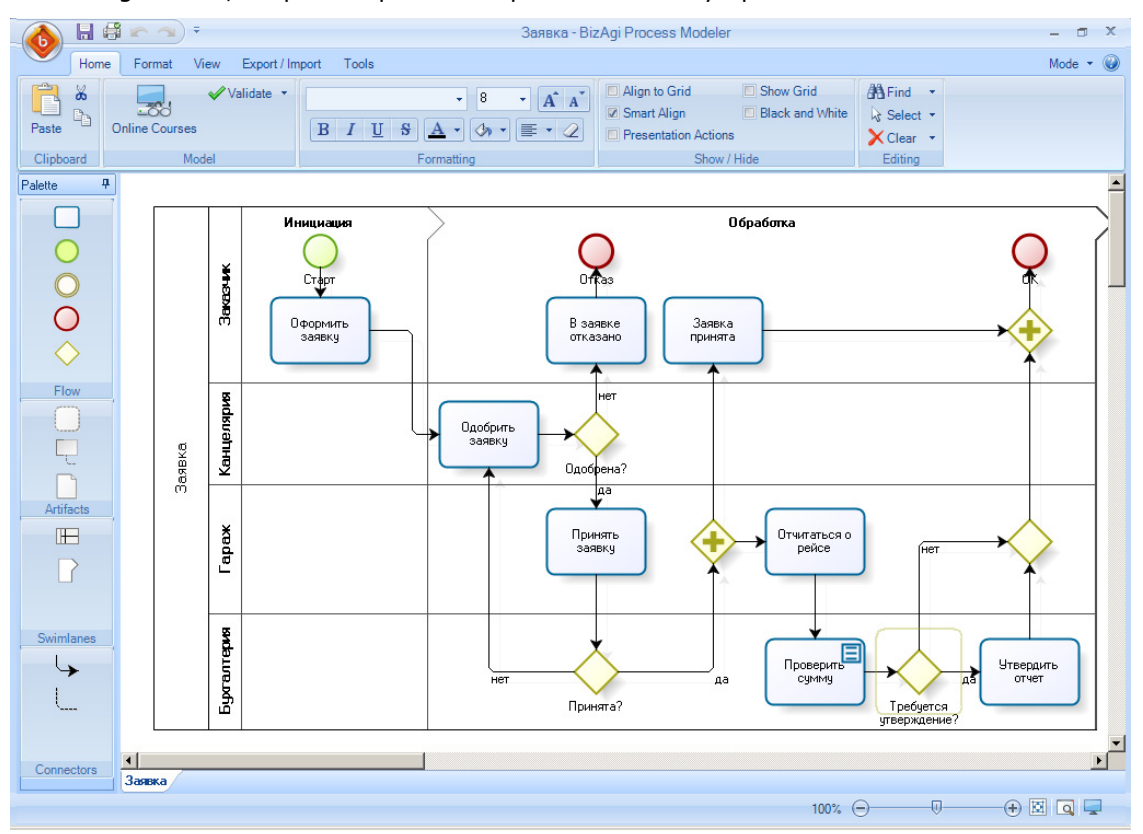

На автоматическом шаге «Проверить сумму» применяется бизнес-правило. Его результат записывается в булев атрибут «Отчет требует утверждения», который проверяется на следующей развилке.

Перейдем в модель данных и добавим в список затрат атрибут «Одобрено» со значением по умолчанию True:

|      |            |        |                      |          | Diagram               |                                                                                                    | - 0 |
|------|------------|--------|----------------------|----------|-----------------------|----------------------------------------------------------------------------------------------------|-----|
|      | Home       |        |                      |          |                       |                                                                                                    |     |
|      |            |        | BU.                  |          | T                     |                                                                                                    |     |
|      |            | Attrib | ute list for Затраты |          |                       |                                                                                                    | ~   |
| tity | Relations  |        |                      |          |                       |                                                                                                    |     |
|      | New        | A      | ttributes List       |          |                       |                                                                                                    |     |
| 1    | EB         |        |                      |          |                       |                                                                                                    |     |
| er I | Parametric |        | 🛖 Add 🛛 📟 Re         | move     |                       |                                                                                                    |     |
|      |            |        | Display Name         | Name     | Туре                  | State                                                                                                    |     |
|      |            |        | Тип затрат           | ExpType  | 🏢 Тип затрат          | i de la companya de la companya de l |     |
|      |            |        | Документ             | Document | <sub>abc</sub> String | i i i i i i i i i i i i i i i i i i i                                                                                                    |     |
|      |            |        | Сумма                | Amount   | 🙈 Currency            | <i>2</i>                                                                                                    |     |
|      |            |        | • Одобрено           | Approved | 🚽 Boolean (Yes - No)  | <b>-</b> ₽                                                                                                    |     |
|      |            |        |                      |          |                       |                                                                                                    |     |
|      |            |        |                      |          |                       |                                                                                                    |     |
|      |            |        |                      |          |                       |                                                                                                    |     |
|      |            |        |                      |          |                       |                                                                                                    |     |
|      |            |        |                      |          |                       |                                                                                                    |     |
|      |            |        |                      |          |                       |                                                                                                    |     |
|      |            |        |                      |          |                       |                                                                                                    |     |
|      |            |        |                      |          |                       |                                                                                                    |     |
|      |            |        |                      |          |                       |                                                                                                    |     |
|      |            |        |                      |          |                       |                                                                                                    |     |
|      |            |        |                      |          |                       |                                                                                                    |     |
|      |            | -2     |                      |          |                       |                                                                                                    |     |
|      |            |        | Description          | 🌀 De     | efault Value True     | -                                                                                                    |     |
|      |            |        | Help Text            | 0        |                       |                                                                                                    |     |
|      |            |        |                      | ()       |                       |                                                                                                    |     |
|      |            |        |                      |          |                       |                                                                                                    |     |
|      |            |        |                      |          |                       |                                                                                                    |     |
|      |            |        | ▼ Hide               |          |                       |                                                                                                    |     |
|      |            |        |                      |          |                       |                                                                                                    |     |
|      |            |        |                      |          |                       |                                                                                                    |     |
|      |            |        |                      |          | << Back               | Next >> Finish Cancel                                                                                                    |     |
|      |            | •      |                      |          |                       |                                                                                                    |     |
|      |            | 0      |                      |          |                       |                                                                                                    |     |
|      |            | 0      |                      |          |                       |                                                                                                    |     |

#### В заявку добавим атрибут «Отчет требует утверждения»:

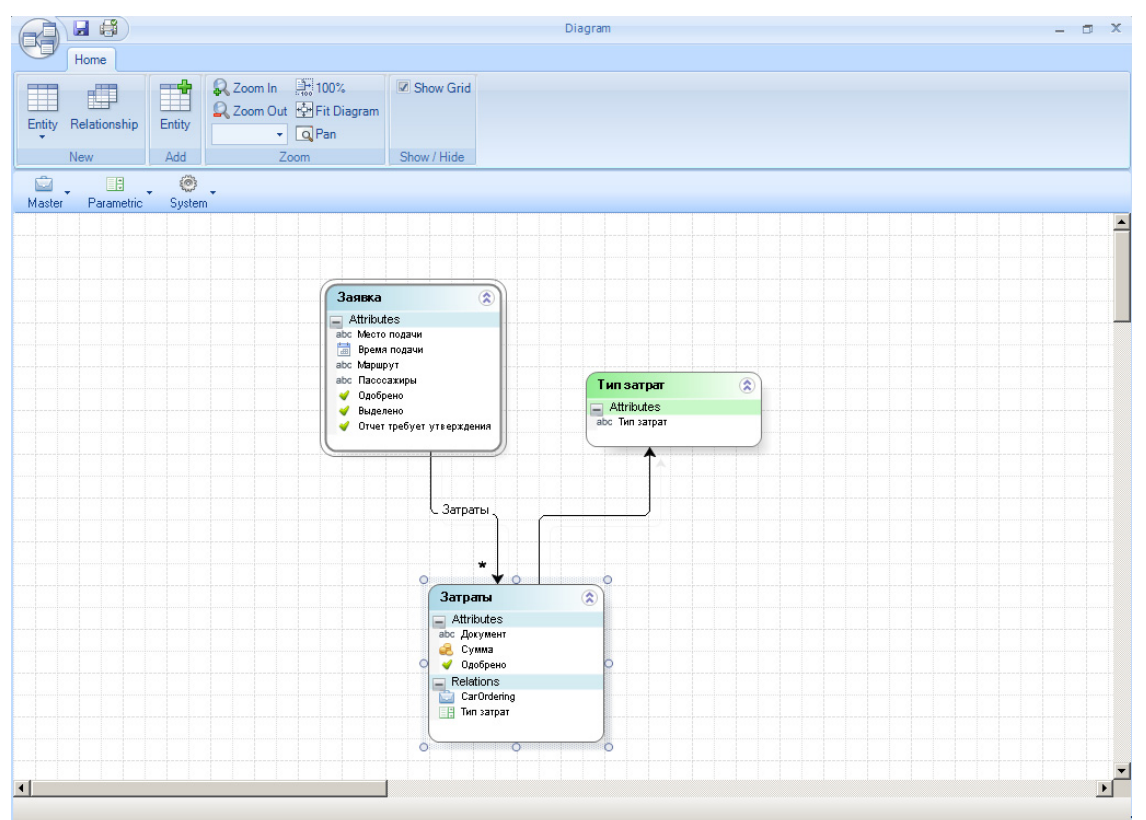

Привяжем логику развилки к атрибуту «Отчет требует утверждения»:

|                                                                                                    | Bizagi Studio: CarReservation on (local)\SQLEXPRESS X                                                                                                    |
|----------------------------------------------------------------------------------------------------|----------------------------------------------------------------------------------------------------|
| None         Construction         Support           Modules         Run         Search         Refresh           View         Project         Actions                                                                                                    | Jijie * Language * 👿                                                                                                    |
| Boolean Expression                                                                                                    | Define Expressions - 💠                                                                                                    |
| Image: State of the state of the state o | If       Ithe following conditions       Reusable         Insert in this field all the conditions that you need       CarOrdering.ToApprove is equal than @ true @ false *         and       Image: CarOrdering.ToApprove is equal than @ true @ false *         Image: CarOrdering.ToApprove is equal than @ true @ false * |
| 0                                                                                                    | <u>Einish</u>                                                                                                    |
| Eyorantepus                                                                                                    | иет да Проеерить да Утеердить отчет<br>Принята? Требуется<br>утверждение?                                                                                                    |
| Web Server: GIVEMESOMENAME (IISServer)                                                                                                    |                                                                                                    |

Создадим экранную форму для задачи «Утвердить затраты». Берем в качестве образца форму «Отчитаться о затратах», выбрасываем все лишнее, добавляем в табличную часть атрибут «Одобрено»:

|                                                                                                    |                           | Bizagi Form Modeler            |          | - 🗆 X |
|----------------------------------------------------------------------------------------------------|---------------------------|--------------------------------|----------|-------|
| Home                                                                                                    |                           |                                |          |       |
| Save Copy<br>From Convert To                                                                                                    | Delete                    |                                |          |       |
| Form Elemen                                                                                                    | Visual                    |                                |          |       |
| 2 2 2 3 x 00 x 123 x 00 x 110 x 110 x | 🙀 • Αα • 💿 ab 🖉 • abl 📰 ( | #                              |          |       |
| Data Binding                                                                                                    | <b>4</b>                  |                                |          |       |
| — 💜 Отчет требует утверждения                                                                                                    | •                         |                                |          |       |
| abc Пасссажиры                                                                                                    |                           |                                |          |       |
| Expenses                                                                                                    | Время подачи              | 04.07.2012 12:38:12            |          |       |
| E-CarOrdering                                                                                                    | Место подачи              | abc                            |          |       |
| авс Документ                                                                                                    | Маршрут                   | abc                            |          |       |
| - Сусорено<br>                                                                                                    | Пасссажиры                | abc                            |          |       |
| н.<br>Н. Типзатрат                                                                                                    | -                         |                                | Зат      | раты  |
| Properties                                                                                                    | 4                         |                                |          |       |
| Basic Information                                                                                                    | Затраты :                 |                                |          |       |
| Internal Name frm_9твердить_or                                                                                                    | нет Тип затрат            | Документ Сумма                 | Одобрено |       |
| Display Name frm_Утвердить_от<br>Description frm_Утвердить_от                                                                                                    | ter value                 | value value                    | Г        |       |
| Needs User Confirm False                                                                                                    |                           |                                |          |       |
| Is Wizard False                                                                                                    |                           |                                |          |       |
| Query Form                                                                                                    |                           |                                |          |       |
|                                                                                                    |                           |                                |          |       |
|                                                                                                    |                           | Drag elements here to model th | e form   |       |
|                                                                                                    |                           |                                |          |       |
|                                                                                                    |                           |                                |          |       |
|                                                                                                    |                           |                                |          |       |
|                                                                                                    | _                         |                                |          |       |
| Basic Information                                                                                                    |                           |                                |          |       |
|                                                                                                    | frm_Утвердить_отчет       |                                |          |       |
|                                                                                                    |                           |                                |          |       |

Осталось оформить вызов бизнес-правила, но для этого его сначала надо создать.

### 3. Создание бизнес-правил

В Bizagi Studio перейдите в режим Modules, кликнув по иконке в левом верхнем углу экрана. Найдите процесс «Заявка», разверните иерархию от процесса «Заявка» до «BusinessRules», «Vocabulary», «Constant definitions» и «Xpath definitions»:

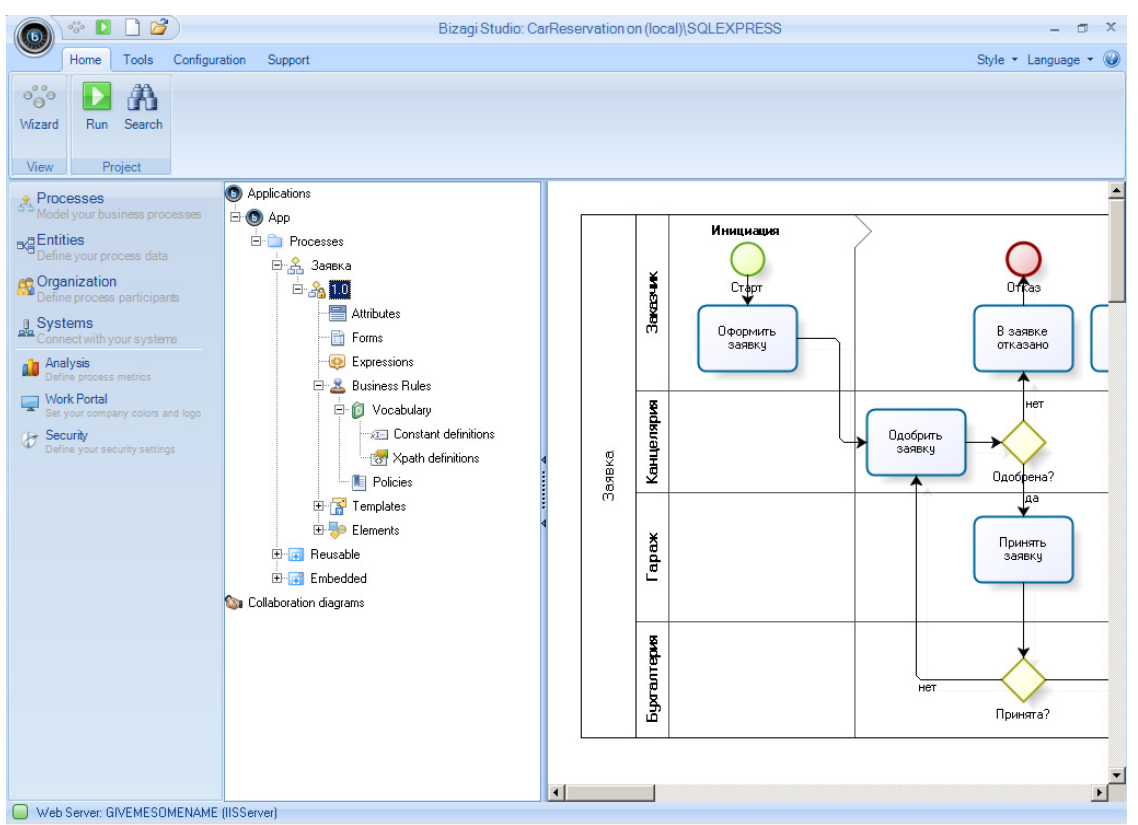

Вычисления бизнес-правил задаются в ветке Policies. Но бизнес-правила работают с данными не напрямую, а через словарь – Vocabulary. Словарь состоит из констант (Constant definitions), которые не привязаны к модели данных, и переменных Xpath (Xpath definitions), являющихся ссылками на атрибуты модели данных.

Константа в нашем примере нам понадобится для ввода пороговой суммы затрат, требующей утверждения отчета. Создадим эту константу:

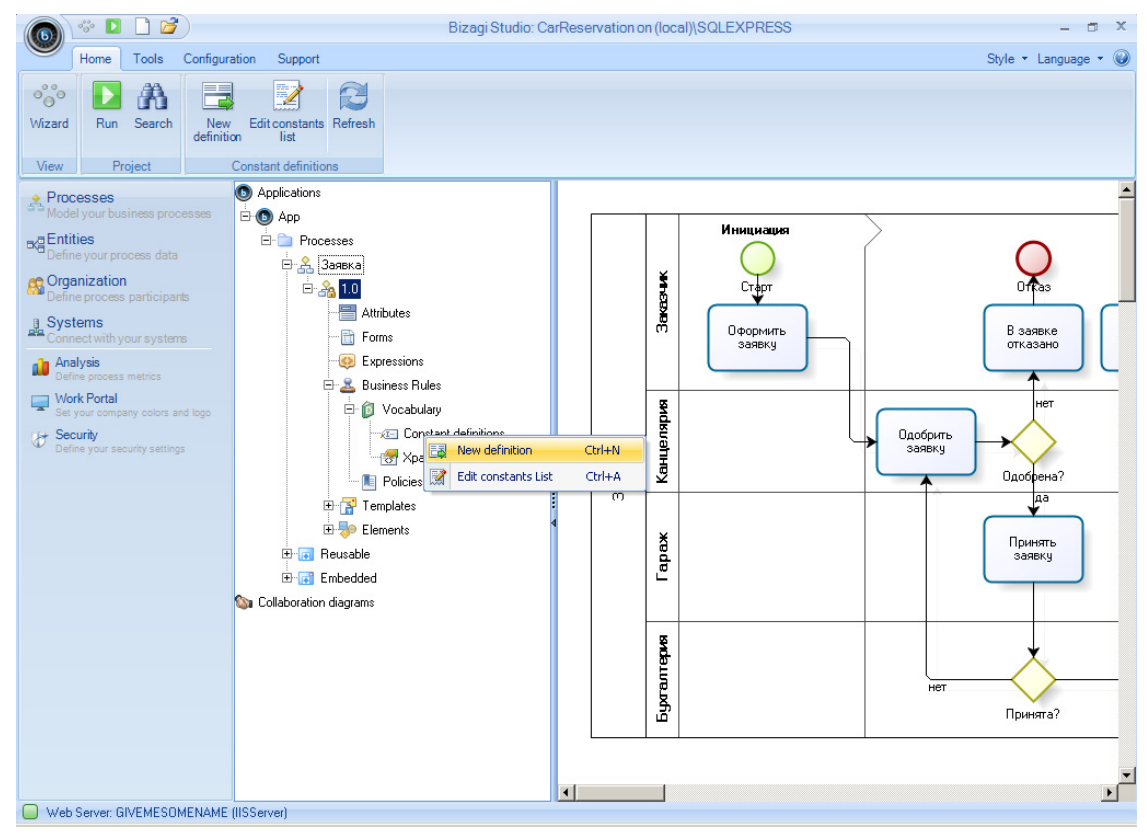

Copyright © 2012 bpmntraining.ru

Зададим название. Некоторые версии Bizagi в этом месте неправильно отображают русские буквы, пользуемся латиницей:

|                                                                                                    | Bizagi Studio: CarReservation on (local)\SQLEXPRESS                                                                                                    | - 5 X                |
|----------------------------------------------------------------------------------------------------|----------------------------------------------------------------------------------------------------|----------------------|
| Nome     Tools     Configuration     Support       Origination     New     Edit Constants     Refresh       Wizard     New     Edit Constants     Refresh                                                                                                    |                                                                                                    | Style + Language + 🕑 |
| Processes         Model your business proces         Entities         Define your process data         Organization         Define process participante         Systems         Connect with your systems         Profee process matrice         Vork Portal         Set your company colors and v         Define your security settings | Select definition type Type some information for the new constant definition Type a name ExpLimit Type a display name Expenses Limit Type a description Expenses limit for manual approval | ial approval         |
| 0                                                                                                    | Contract Next >>                                                                                                    |                      |
| Vab Server GIVEMESDMENAME (IISServer)                                                                                                    | 4                                                                                                    | -                    |

Тип и значение – 500 руб.:

| 6 * 🛛 🗋 🞽                                    |                                | Bizagi Studio: CarReservation on (local)\SQLEXPRESS          | - 🗆 X      |
|----------------------------------------------|--------------------------------|--------------------------------------------------------------|------------|
| Home Tools Co                                | onfiguration Support           | Style - La                                                   | nguage 🕶 🎯 |
| Wizard Run Search                            | New Edit constants Refresh     |                                                              |            |
| View Project                                 | New constant definition wizard | x                                                            |            |
| Model your business proces                   |                                | Select data type                                             | —          |
| Define your process data                     |                                | Select the data type of the constant and then select a value |            |
| Systems<br>Connect with your systems         |                                | Select the constant data type B заявк отказан                | .e         |
| Analysis<br>Define process metrics           |                                | Money                                                        |            |
| Work Portal<br>Set your company colors and I |                                | Select the constant value                                    | r          |
| Define your security settings                |                                |                                                              | ua?        |
|                                              |                                | аа Пренят заявку                                             | ■:         |
|                                              | 0                              | << Back Next >>> Finish                                      |            |
|                                              |                                |                                                              | i?         |
| Web Server: GIVEMESOME                       | NAME (IISServer)               |                                                              |            |

Также нам понадобятся две переменные Xpath: для суммы затрат и для атрибута «Отчет требует утверждения».

Начнем с суммы затрат. Некоторые версии Bizagi в этом месте неправильно отображают русские буквы, пользуемся латиницей:

|               | °°° 📘      | 🗋 🞽       | 0              | Bizag                               | Studio: CarReservation on (local)\SQLEXPRESS              | - 🗆 X                |
|---------------|------------|-----------|----------------|-------------------------------------|-----------------------------------------------------------|----------------------|
|               | Home       | Tools     | Configuration  | Support                             |                                                           | Style 🕶 Language 👻 🎯 |
| <u> X</u> Pat | h Definiti | on Wizard |                | <u></u>                             |                                                           | x                    |
|               |            |           | New            | definition data                     |                                                           |                      |
|               |            |           |                | Type some information for the new o | definition and select the definition type you want to add |                      |
|               |            |           |                | Type a name                         | ExpTotal                                                  |                      |
|               |            |           |                | Type a display name                 | Expenses Total                                            |                      |
|               |            |           |                | Type a description                  | Expenses total as submitted by garage                     |                      |
|               |            |           |                |                                     |                                                           |                      |
|               |            |           |                |                                     |                                                           |                      |
|               |            |           |                |                                     |                                                           |                      |
|               |            |           |                |                                     |                                                           |                      |
|               | l          |           |                |                                     |                                                           |                      |
| 0             |            |           |                |                                     |                                                           | << Back Next >>      |
|               |            |           |                |                                     |                                                           |                      |
| Web           | Server: G  | IVEMESO   | MENAME (IISSer | rver)                               |                                                           | ,                    |

Задаем операцию над коллекцией. Функция «sum», атрибут – сумма строки затрат:

| (6)   | 000         |           | Bizagi Studio: CarReservation on (local)\SQLEXPRESS |                   | - 0        | x |
|-------|-------------|-----------|-----------------------------------------------------|-------------------|------------|---|
|       | Home        | Tools     | Configuration Support                               | Style 👻           | Language • | 0 |
| 🙆 XPa | th Definiti | on Wizard |                                                     |                   |            | x |
|       |             |           |                                                     |                   |            |   |
|       |             |           | Build XPath Expression                              |                   |            |   |
|       |             |           |                                                     | Salact a function |            |   |
|       |             |           | CarOrdering                                         |                   | _          |   |
|       |             |           |                                                     | Isum              |            |   |
|       |             |           | авс Маршрут                                         |                   |            |   |
|       |             |           | —abc Место подачи                                   |                   |            |   |
|       |             |           | — 🗳 Одорино<br>— 🚽 Отчет требует утвержд            |                   |            |   |
|       |             |           | авс Пасссажиры                                      |                   |            |   |
|       |             |           | English Expenses                                    |                   |            |   |
|       |             |           | -ас Документ                                        |                   |            |   |
|       |             |           | — Фодобрено<br>— 🚑 Сумма                            |                   |            |   |
|       |             |           | ☐ ☐ Типзатрат                                       |                   |            |   |
|       |             |           |                                                     |                   |            |   |
|       |             |           |                                                     |                   |            |   |
|       |             |           |                                                     |                   |            |   |
|       | *           |           |                                                     |                   |            |   |
|       |             |           |                                                     |                   |            |   |
|       |             |           |                                                     |                   |            |   |
|       | ໍ່          |           | 4 (All 1997)                                        |                   |            |   |
|       |             |           |                                                     |                   |            |   |
| 0     |             |           |                                                     | << Back           | Next >>    |   |
|       |             |           |                                                     |                   |            |   |
| 0     |             |           |                                                     |                   |            | Þ |
| U We  | b Server: G | IVEMESO   | MENAME (IISServer)                                  |                   |            |   |

Переменная извлекает данные из базы – в терминах Bizagi это переменная Xpath типа «get»:

| (G) * D 🗋 💕               | Bizagi Studio: CarReservation on (local)(SQLEXPRESS | - 🗆 X                |
|---------------------------|-----------------------------------------------------|----------------------|
| Home Tools Cor            | nfiguration Support                                 | Style 🕶 Language 👻 🥥 |
| 😟 XPath Definition Wizard |                                                     | x                    |
|                           |                                                     |                      |
|                           | Destination use for the new definition              |                      |
|                           |                                                     |                      |
|                           |                                                     |                      |
|                           | Choose a destination use for the new definition     |                      |
|                           | Select the destination use of the definition        |                      |
|                           | This definition will be used to get a value         |                      |
|                           | O This definition will be used to set a value       |                      |
|                           |                                                     |                      |
|                           |                                                     |                      |
|                           |                                                     |                      |
|                           |                                                     |                      |
|                           |                                                     |                      |
|                           |                                                     |                      |
|                           |                                                     |                      |
|                           |                                                     |                      |
|                           |                                                     |                      |
|                           |                                                     |                      |
|                           |                                                     |                      |
| 0                         |                                                     | Back Next >> Finish  |
|                           |                                                     |                      |
|                           |                                                     | • •                  |

Теперь атрибут «Отчет требует утверждения». Некоторые версии Bizagi в этом месте неправильно отображают русские буквы, пользуемся латиницей:

|                | °°° D        |           | )             | Bizagi                              | Studio: CarReservation on (local)\SQLEXPRESS             | - 🗆 X                |
|----------------|--------------|-----------|---------------|-------------------------------------|----------------------------------------------------------|----------------------|
|                | Home         | Tools     | Configuration | Support                             |                                                          | Style 🝷 Language 👻 🎯 |
| 🙆 XPat         | th Definitio | on Wizard |               |                                     |                                                          | x                    |
|                |              |           |               |                                     |                                                          |                      |
|                |              |           | New           | definition data                     |                                                          |                      |
|                |              |           |               |                                     |                                                          |                      |
|                |              |           |               | -                                   |                                                          |                      |
|                |              |           |               | Type some information for the new d | stinition and select the definition type you want to add |                      |
|                |              |           |               | Type a name                         | ExpApproval                                              |                      |
|                |              |           |               | Tura dialau ana                     |                                                          |                      |
|                |              |           |               | i ype a uispiay riane               | Expenses Approval                                        |                      |
|                |              |           |               | Type a description                  | Should expenses be approved manually?                    |                      |
|                |              |           |               |                                     |                                                          |                      |
|                |              |           |               |                                     |                                                          |                      |
|                |              |           |               |                                     |                                                          |                      |
|                |              |           |               |                                     |                                                          |                      |
|                |              |           |               |                                     |                                                          |                      |
|                |              |           |               |                                     |                                                          |                      |
|                |              |           |               |                                     |                                                          |                      |
|                |              |           |               |                                     |                                                          |                      |
|                |              |           |               |                                     |                                                          |                      |
|                | ľ            |           |               |                                     |                                                          |                      |
|                |              |           |               |                                     |                                                          |                      |
| 0              |              |           |               |                                     |                                                          | << Back Next >>      |
|                |              |           |               |                                     |                                                          |                      |
| <b>O</b> 34/-1 | Carrier C    | NEMECO    |               |                                     |                                                          | •                    |

## Выбираем атрибут «Отчет требует утверждения»:

| in in in in in in in in in in in in in i | Bizagi Studio: CarReservation on (local)\SQLEXPRESS | - = >                | c |
|------------------------------------------|-----------------------------------------------------|----------------------|---|
| Home Tools Configurati                   | on Support                                          | Style 🔹 Language 🔹 🜘 | 9 |
| A XPath Definition Wizard                |                                                     | X                    | a |
|                                          | Auld XPath Expression                               | Kontext              |   |
|                                          |                                                     |                      |   |
|                                          |                                                     |                      | • |
| Web Server: GIVEMESOMENAME (II           | SServer)                                            |                      |   |

Атрибут будет записываться в базу – это переменная Xpath типа «set»:

| (6)     | 000          | 1        | 0             | Bizagi Studio: CarReservation on (local)\SQLEXPRESS                                     | - 🗆 X                |
|---------|--------------|----------|---------------|-----------------------------------------------------------------------------------------|----------------------|
|         | Home         | Tools    | Configuration | Support                                                                                 | Style - Language - 🥥 |
| 😡 XPat  | th Definitio | n Wizard | 11            |                                                                                         | x                    |
|         |              |          |               |                                                                                         |                      |
|         |              |          | Des           | tination use for the new definition                                                     |                      |
|         |              |          |               |                                                                                         |                      |
|         |              |          |               |                                                                                         |                      |
|         |              |          |               | Choose a destination use for the new definition                                         |                      |
|         |              |          |               |                                                                                         |                      |
|         |              |          |               | Select the destination use of the definition                                            |                      |
|         |              |          |               | This definition will be used to get a value This definition will be used to set a value |                      |
|         |              |          |               |                                                                                         |                      |
|         |              |          |               |                                                                                         |                      |
|         |              |          |               |                                                                                         |                      |
|         |              |          |               |                                                                                         |                      |
|         |              |          |               |                                                                                         |                      |
|         |              |          |               |                                                                                         |                      |
|         |              |          |               |                                                                                         |                      |
|         |              |          |               |                                                                                         |                      |
|         |              |          |               |                                                                                         |                      |
|         |              |          |               |                                                                                         |                      |
|         | Ľ            |          |               |                                                                                         |                      |
|         |              |          |               |                                                                                         |                      |
| 0       |              |          |               | < < Back Next                                                                           | >> Finish            |
|         |              |          |               |                                                                                         |                      |
| □ \u/-b | Conver C     | VENECO   |               |                                                                                         | Þ                    |

#### Константа и переменные Xpath заданы:

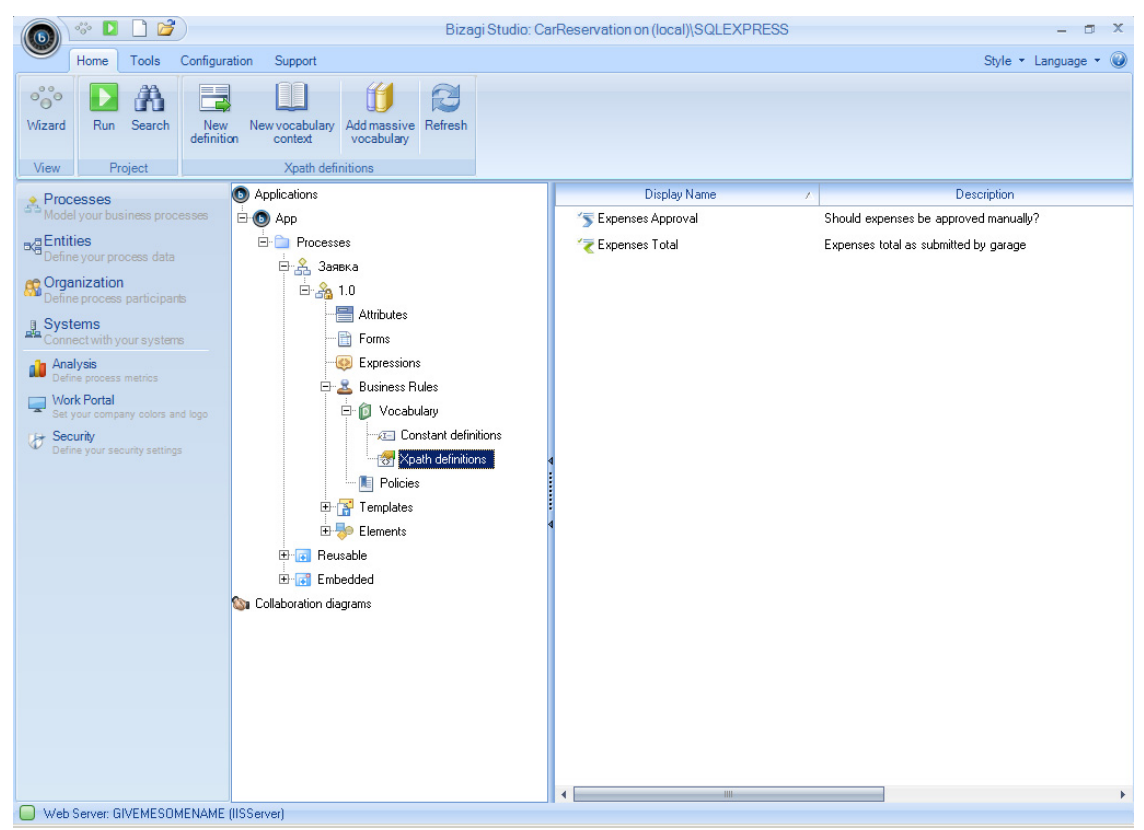

Теперь мы можем определить активную часть бизнес-правила, в которой буду выполняться нужные нам вычисления – Policy.

Создаем бизнес-правило (Policy):

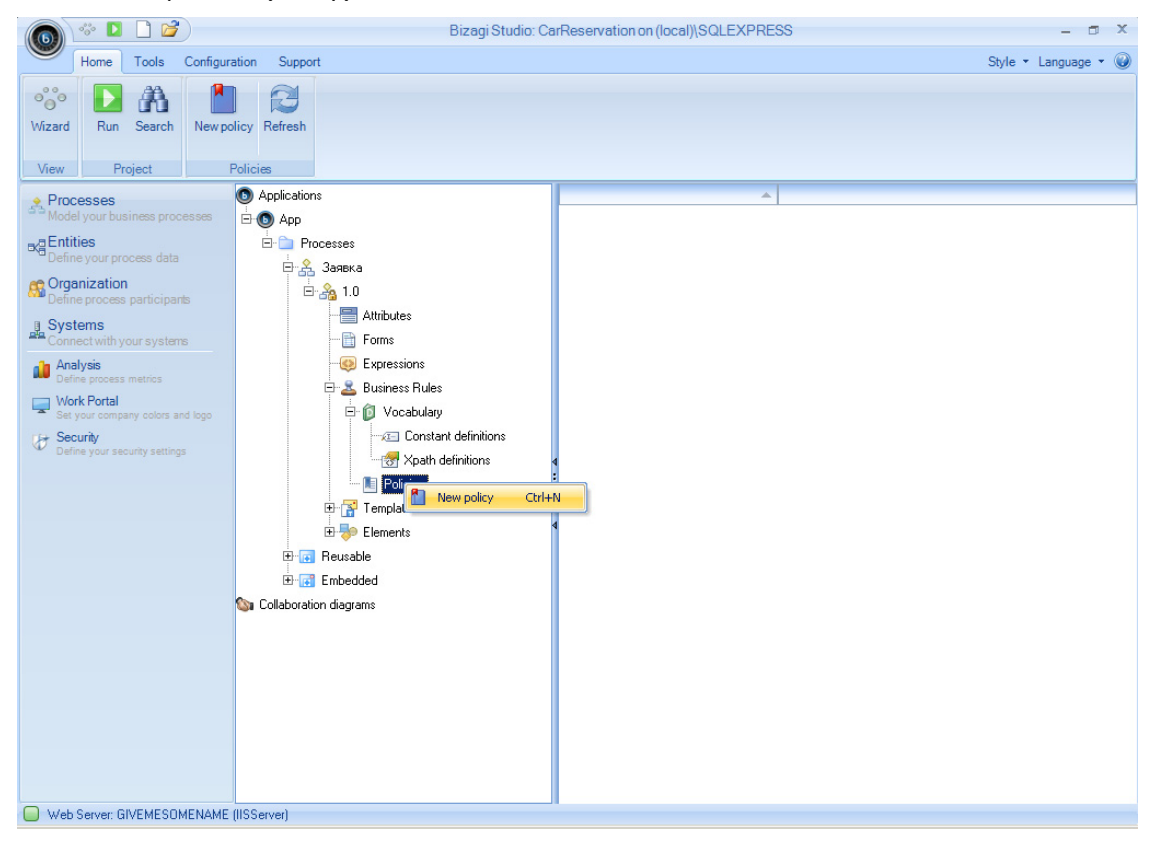

Некоторые версии Bizagi в этом месте неправильно отображают русские буквы, пользуемся латиницей:

|                     | °°° 📘     | 1           | Bizagi Studio: CarReservation on (local)(SQLEXPRESS              | - a x                |
|---------------------|-----------|-------------|------------------------------------------------------------------|----------------------|
|                     | Home      | Tools       | Configuration Support                                            | Style 🔹 Language 👻 🥥 |
| ି<br>ତ୍ରି<br>Wizard | Run       | Search      | h New policy Refresh                                             |                      |
| View                | 😭 Bu      | siness Poli | alicy                                                            | ×                    |
| A Proce<br>Model    |           | Add / E     | / Edit Policy                                                    |                      |
| Define              |           | 2           | Properties Documentation                                         |                      |
| S Organ             |           | De          | U Type some information for the policy                           |                      |
| Syste<br>Conne      | 8         |             | Type a name ExpensesPolicy                                       |                      |
| Mori Serv           | k         |             | Type a display name Expenses Policy                              |                      |
| Sect<br>Defin       |           |             | Type a description Policy regarding expenses submitted by garage |                      |
|                     |           |             |                                                                  |                      |
|                     |           |             |                                                                  |                      |
|                     |           |             |                                                                  |                      |
|                     |           |             |                                                                  |                      |
|                     | 0         |             | Ok                                                               | Cancel               |
|                     |           |             |                                                                  |                      |
|                     |           |             |                                                                  |                      |
|                     |           |             |                                                                  |                      |
| Web 9               | Server: G | IVEMESO     |                                                                  |                      |

Следующий экран показывает компоненты бизнес-правила, изначально список пуст:

|       | 🌼 🖸 🗋 💕                |                    | Bizagi Studio:  | CarReservation on (local)\S | SQLEXPRESS           |           | - a x                |
|-------|------------------------|--------------------|-----------------|-----------------------------|----------------------|-----------|----------------------|
|       | Home Tools Con         | figuration Support |                 |                             |                      |           | Style 🔹 Language 👻 🥥 |
| 000   | Policy Manager         |                    |                 |                             |                      | - = ×     |                      |
| No.   | 📝 Edit 🗙 Dele          | ete                | New policy rule | lew policy rule group 💈 불 N | ew decision table ab | licy Info |                      |
| vizai |                        | _                  | Ontions         |                             |                      |           |                      |
| View  |                        | Display Name       | Options         | Descript                    | tion 🔨               | Enabled   |                      |
| 🔶 Pro |                        |                    |                 |                             |                      |           |                      |
| Mo    |                        |                    |                 |                             |                      |           |                      |
| Def   |                        |                    |                 |                             |                      |           |                      |
| C Or  |                        |                    |                 |                             |                      |           |                      |
| Det   |                        |                    |                 |                             |                      |           |                      |
| Co    |                        |                    |                 |                             |                      |           |                      |
|       |                        |                    |                 |                             |                      |           |                      |
| - W   |                        |                    |                 |                             |                      |           |                      |
| - Se  |                        |                    |                 |                             |                      |           |                      |
| Ø D   |                        |                    |                 |                             |                      |           |                      |
|       |                        |                    |                 |                             |                      |           |                      |
|       |                        |                    |                 |                             |                      |           |                      |
|       |                        |                    |                 |                             |                      |           |                      |
|       |                        |                    |                 |                             |                      |           |                      |
|       |                        |                    |                 |                             |                      |           |                      |
|       |                        |                    |                 |                             |                      |           |                      |
|       |                        |                    |                 |                             |                      |           |                      |
|       | 0                      |                    |                 |                             | L. L                 | Close     |                      |
|       |                        |                    |                 |                             |                      |           |                      |
|       |                        |                    |                 |                             |                      |           |                      |
|       |                        |                    |                 |                             |                      |           |                      |
|       |                        | ANE (000)          |                 |                             |                      |           |                      |
| U We  | B Server: GIVEMESUMEN/ | AME (IISServer)    |                 |                             |                      |           |                      |

Здесь мы можем создать компоненту бизнес-правила одного из следующих типов:

Policy rule – оператор if или if-else, проверяющий некоторое условие, заданное на переменных Xpath типа get и приравнивающий значения переменным Xpath типа set. Policy rule может создаваться на верхнем уровне компонент бизнес-правила или внутри Policy rule group – последний вариант позволяет наглядно группировать сходные бизнес-правила.

Decision table – многомерный куб, оси которого составляют переменные Xpath типа get, а в ячейках задаются значения, которые должны быть присвоены целевой переменной Xpath типа set для данной комбинации getпеременных. Precondition – узел дерева принятия решения. На каждом узле задается логическое условие на setпеременных, а листьями дерева служат Policy rule, Policy rule group или Decisiontable.

Для нашего примера достаточно простого Policy rule, который присвоит set-переменной Expenses Approval значение true, если значение get-переменной Expenses Total больше константы Expenses Limit, и false в противном случае. Кликаем «New policy rule», задаем компоненту бизнес-правила:

| (G) * 🗖 🗋 🞽                                                                                                    | Bizagi Studio: CarReservation on (local)\SQLEXPRESS                                                                                                    |                                             | - 🗆 X         |
|----------------------------------------------------------------------------------------------------|----------------------------------------------------------------------------------------------------|---------------------------------------------|---------------|
| Policy rule                                                                                                    |                                                                                                    | _ = × ] L                                   | Language 🔹 🎯  |
| Policy rule Properties Documentation Policy rule Constant definitions Constant definitions Co | If @ all the following conditions         inset in this field all the         and         Expenses Total       is greater than         Expenses Total       is greater than         Expenses Total       is greater than         Expenses Total       is greater than         Expenses Total       is greater than         Expenses Approval       true | Use Else<br>e conditions that you need<br>* | Language • () |
| Dperators<br>foo Functions                                                                                                    | Else<br>dag all the set definitions<br>Expenses Approval = false                                                                                                    | e or library rules that you need<br>×       |               |

Выходим по кнопке Finish, перед выходом система просит задать имя компоненты правила:

| Properties Documentation                                                                                                    |                                                                                                    |                                                                                                    |
|----------------------------------------------------------------------------------------------------|----------------------------------------------------------------------------------------------------|----------------------------------------------------------------------------------------------------|
| Properties     Vame :       SetExpApproval     Display Name :       Display Name :     Image: Comparison (Comparison (Comp | If Call the following conditions<br>Carry of the following conditions<br>Expenses Total is greater than Expenses Line<br>Add condition<br>Then<br>dreg all the set | Use Else       field all the conditions that you need       definitions or library rules that you need |
| Enabled to Date :                                                                                                    | Else<br>Expenses Approval = true<br>deg all the set<br>Expenses Approval = false                                                                                   | definitions or library rules that you need                                                             |
| 2                                                                                                    | -                                                                                                    | <u>C</u> ancel <u>Einish</u>                                                                           |

Бизнес-правило готово:

| Bizagi Studio: C                                                                                                    | arReservation on (local)\SQLEXPRESS | - 🗆 X            |
|----------------------------------------------------------------------------------------------------|-------------------------------------|------------------|
| Home Tools Configuration Support                                                                                                    | Style                               | e • Language • 🥥 |
| Image: Wizard         Image: Wizard         Image: W                                                                                                    |                                     |                  |
| View Project Actions                                                                                                    |                                     |                  |
| <ul> <li>Processes<br/>Model your business processes<br/>Define your process data</li> <li>Organization<br/>Define process participants</li> <li>Systems<br/>Connect with your systems</li> <li>Analysis<br/>Define process matrice<br/>Connect with your systems</li> <li>Security<br/>Define your security settings</li> <li>Security<br/>Define your security settings</li> <li>Connect with your systems</li> <li>Connect with your systems<!--</th--><th>Display Name</th><th>SetExpApproval</th></li></ul> | Display Name                        | SetExpApproval   |
| Web Server: GIVEMESOMENAME (IISServer)                                                                                                    |                                     | •                |

Возвращаемся в карусель по кнопке «Wizard» в левом верхнем углу, идем в Business Rules – Activity Actions и задаем на старте задачи процесса «Проверить сумму» вызов бизнес-правила:

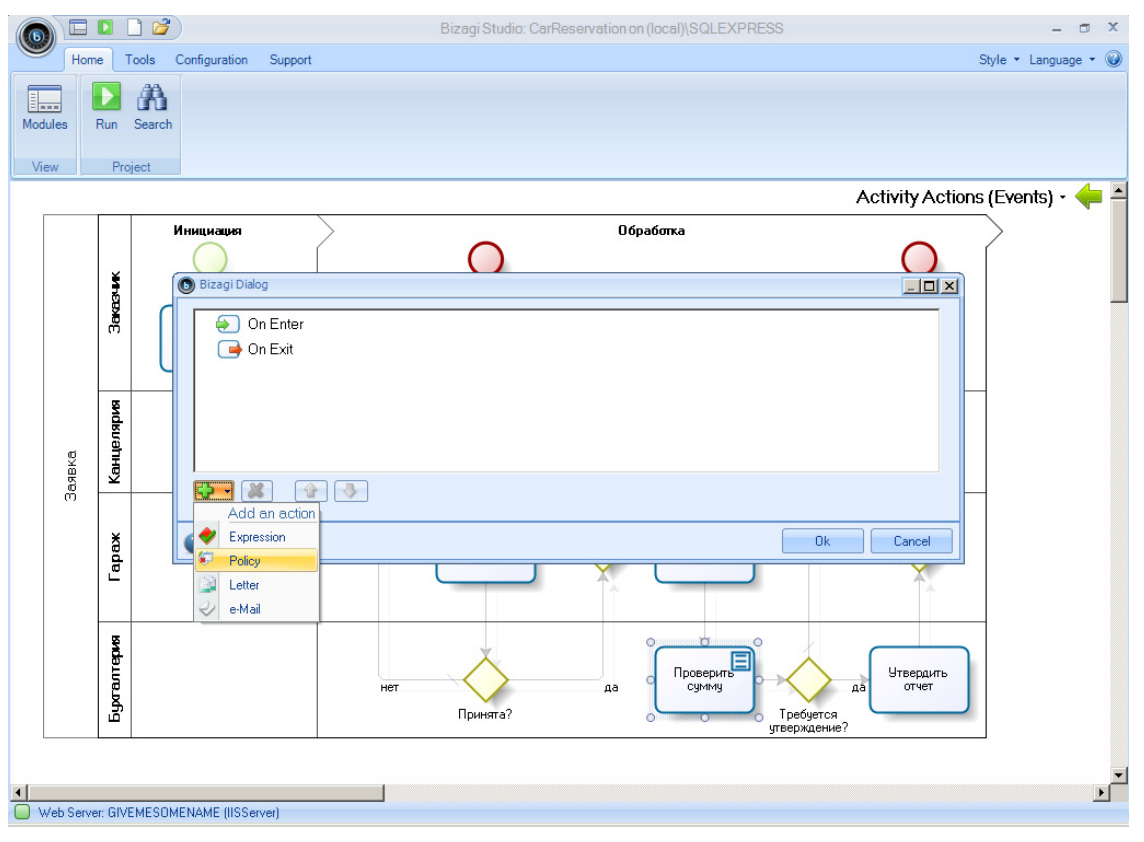

Выбираем созданное бизнес-правило:

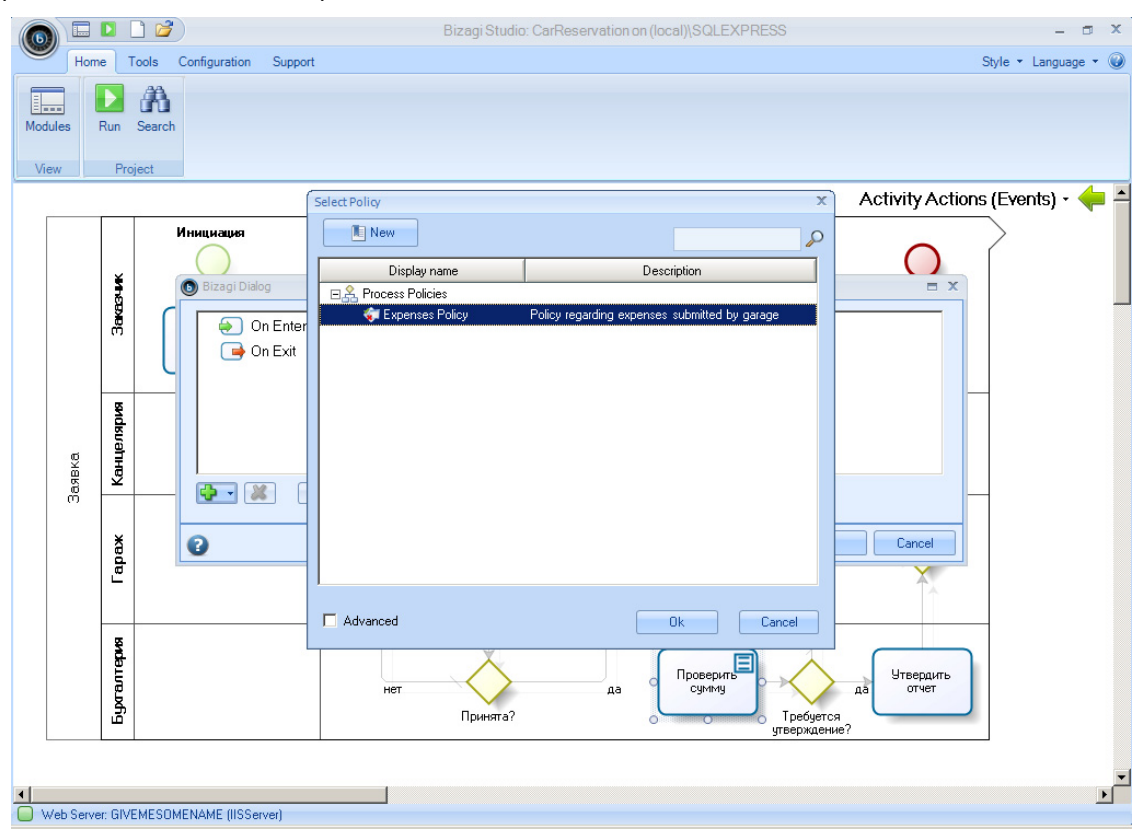

Обратите внимание на кнопку «New»: альтернативно, все, что мы делали в режиме Modules – создать константы, get- и set-переменные, определить компоненты бизнес-правила – можно было сделать, перейдя на соответствующие формы через эту кнопку.

## 4. Управление бизнес-правилами

Запустите процесс на исполнение кнопкой Run и убедитесь, что задача «Утвердить отчет» активируется только в том случае, если сумма затрат больше 500 руб.:

| 🚰 Bizagi - Microsoft Internet Explorer              |                                                                                                    |                                   |            |                    |                                    | _ <u>-</u> |  |
|-----------------------------------------------------|----------------------------------------------------------------------------------------------------|-----------------------------------|------------|--------------------|------------------------------------|------------|--|
| Файл [[равка Вид Избранное Серенс Справка 🧗         |                                                                                                    |                                   |            |                    |                                    |            |  |
| 🚱 Назад 👻 🛞 - 💽 💈 🏠 🔎                               | Поиск 🤺 Избранное 🧭 🔗 -                                                                                                    | 🎍 🔜 🚳                             |            |                    |                                    |            |  |
| Адрес: 🙆 http://givemesomename/CarReservati         | on/                                                                                                    |                                   |            |                    | 💌 芛 Переход                        | Ссылки »   |  |
| bizagi                                              | Процессы Анализ Админи                                                                                                    | стрирование                       | Сервис Вых | од                 | 9                                  |            |  |
| 💊 Процессы Bizagi 🔗 💽                               | Арр - Заявка - Утвердить отчет                                                                                              |                                   |            |                    |                                    |            |  |
|                                                     |                                                                                                    |                                   |            |                    |                                    |            |  |
|                                                     | Время подачи:                                                                                                    |                                   |            |                    |                                    |            |  |
|                                                     | Место подачи:                                                                                                    |                                   |            |                    |                                    |            |  |
|                                                     | Маршрут:                                                                                                    |                                   |            |                    |                                    |            |  |
|                                                     | Пасссажиры:                                                                                                    |                                   |            |                    |                                    |            |  |
|                                                     |                                                                                                    |                                   |            |                    | Затраты 🔺                          |            |  |
|                                                     | Затраты:                                                                                                    |                                   |            |                    |                                    |            |  |
|                                                     | Тип затрат                                                                                                    | Докуме                            | HT         | Сумма              | Одобрено                           |            |  |
|                                                     | FCM                                                                                                    | чек                               |            | 1 500,00p.         | 2                                  |            |  |
|                                                     | Сохранить Дальше >>                                                                                                    |                                   |            |                    |                                    |            |  |
|                                                     | Номер процесса:<br>Плановая дата завершения:<br>Инициирован<br>Текущий ответственный:<br>Ответственный за текущее действие: | 2<br>04.07.2012<br>admon<br>admon |            |                    | Пожалуйста заполните пол<br>формы. | я          |  |
| Умные папки //> //> //> //> //> //> //> //> /// /// |                                                                                                    |                                   |            |                    | 4 - P                              |            |  |
| 🍯 Папки Bizagi 💮                                    | задания                                                                                                    |                                   |            |                    |                                    |            |  |
| 🔎 Запросы Bizagi 🛛 🎧                                | Заявка принята                                                                                                    |                                   |            |                    |                                    |            |  |
| 👔 Аналитические запросы                             |                                                                                                    |                                   | Powered by |                    |                                    | X 🖵        |  |
| • [                                                 |                                                                                                    |                                   |            | Administrator admo | n (Etc/UTC)   4 Июль 2012 г.       | [ 4:10 PM  |  |
| 🕘 Готово                                            |                                                                                                    |                                   |            |                    | 🧐 Местная интрасеть                |            |  |

Но самое интересное конечно не это. Вспоминаем зачем мы вообще вводили бизнес-правило: ради того, чтобы иметь возможность менять его непосредственно в эксплуатации, не обращаясь к разработчику и не внося изменений в процесс.

И такая возможность у нас действительно имеется. Выбираем в портале пункт меню Администрирование – Бизнес-политики:

| Bizagi - Microsoft Internet Explorer                              |                                      |                     |                     |                                       |                            | <u>_8</u> × |
|-------------------------------------------------------------------|--------------------------------------|---------------------|---------------------|---------------------------------------|----------------------------|-------------|
| <u>Ф</u> айл Правка <u>В</u> ид <u>И</u> збранное С <u>е</u> рвис | <u>С</u> правка                      |                     |                     |                                       |                            |             |
| 🚱 Назад 👻 🕗 - 💽 💈 🏠 🔎 Г                                           | Тоиск 🥂 Избранное 🥝                  | 🗞 🔜 🌭 😒             |                     |                                       |                            |             |
| Адрес: 🍯 http://givemesomename/CarReservation                     | 1                                    |                     |                     |                                       | 💌 🄁 Перехо,                | д Ссылки »  |
|                                                                   |                                      |                     |                     |                                       |                            |             |
| oledgi                                                            | Процессы Анализ                      | Администрирование   | Сервис Выход        |                                       | 9                          | <u>.</u>    |
| 🙀 Процессы Bizagi 🛛 🎧 🦳 🦷                                         | App 234643 WEADAUTE ATE              | 🔐 Пользователи      |                     |                                       |                            |             |
|                                                                   | Арр - Залька - Утвердить отч         | О Лицензии          |                     |                                       |                            |             |
|                                                                   |                                      | 🎯 Справочники       |                     |                                       |                            |             |
|                                                                   | Время подачи:                        | 😪 Процессы          |                     |                                       |                            |             |
|                                                                   | Место подачи:                        | Напоминания (Толь   | ько для разработки) |                                       |                            |             |
|                                                                   | Маршрут:                             | 🕒 Шифрование парол  | пя                  |                                       |                            |             |
|                                                                   | Пасссажиры:                          | Рестарт асинхронн   | ных задач           |                                       |                            |             |
|                                                                   |                                      | 🧷 Обращения пользо  | вателей             |                                       | Затраты 🔼 🔺                |             |
|                                                                   | Затраты:                             | 🥖 Журнал авторизац  | ции                 |                                       |                            |             |
|                                                                   | Тип затрат                           | 👪 Мониторинг        |                     | умма                                  | Одобрено                   |             |
|                                                                   |                                      | Бизнес-политики     |                     | · · · · · · · · · · · · · · · · · · · |                            |             |
|                                                                   | FCM                                  | 🛅 Профайлы          |                     | 00,00p.                               | V                          |             |
| 4                                                                 |                                      | 🔩 Ответственные по  | умолчанию           |                                       |                            |             |
| Į į                                                               | Сохранить Дальше                     | 🗍 Разрезы           |                     |                                       |                            |             |
|                                                                   |                                      |                     |                     |                                       |                            |             |
|                                                                   | Номер процесса:                      | 2                   |                     |                                       |                            |             |
|                                                                   | Плановая дата завершения:            | 04.07.2012<br>admon |                     |                                       |                            |             |
|                                                                   | Текущий ответственный:               | admon               |                     |                                       | -                          |             |
|                                                                   | Ответственный за текущее ;           | деиствие:           |                     |                                       | формы.                     | ля          |
|                                                                   |                                      |                     |                     |                                       |                            |             |
| 🙀 Умные папки 🛛 🎧                                                 |                                      |                     |                     |                                       |                            |             |
| 🚰 Папки Bizagi 💮                                                  | задания                              |                     |                     |                                       |                            |             |
| 🔎 Запросы Віzagi 🛛 🎧                                              | Заявка принята                       |                     |                     |                                       |                            |             |
| налитические запросы                                              |                                      |                     | Powered by          |                                       |                            | ×           |
| ► [                                                               |                                      |                     | A                   | dministrator 🛛 admon i                | (Etc/UTC) [ 4 Июль 2012 г. | [ 4:12 PM   |
| http://givemesomename/CarReservation/App/Adm                      | in/BusinessPolicies/BusinessPolicies | Selector.aspx       |                     |                                       | 🧐 Местная интрасеть        |             |

Последовательно раскрывая иерархию, добираемся до редактирования лимита затрат:

| 🚰 Bizagi - Microsoft Internet Exp | plorer                          | <u>- 문 ×</u>                                                    |
|-----------------------------------|---------------------------------|-----------------------------------------------------------------|
| Файл Правка Вид Избранно          | е Сервис <u>С</u> правка        |                                                                 |
| 🚱 Назад 👻 🕑 - 💌 💈                 | 🚮 🔎 Поиск 🤺 Избранное 🚱 🔗 - 🖕 🔜 | 8                                                               |
| Адрес: 🙋 http://givemesomename,   | /CarReservation/                | 💌 芝 Переход 🛛 Ссылки 🎽                                          |
| bizagi                            | Процессы Анализ Администрирова  | ие Сервис Выход                                                 |
| 🔄 Процессы Віzagi 🖓               | Арр - Заявка - Утвердить отчет  | )                                                               |
|                                   | Бизнес-политики                 | Определения констант                                            |
| 🔯 Умные папки 🔗                   |                                 |                                                                 |
| 🗿 Папки Bizagi 🔗                  |                                 |                                                                 |
| Запросы Bizagi                    |                                 |                                                                 |
|                                   |                                 | Administration I administration I difference 0040 a. I. dide DM |
|                                   |                                 | Administrator admon (Etc/UTC) 4 /Ho/b 2012 r. 4:16 PM           |
| 1010B0                            |                                 |                                                                 |

Меняем значение лимита и проверяем, что поведение процесса изменилось в соответствии с нашими ожиданиями.

Из портала можно не только изменить значение константы, что конечно является простой операцией. При желании можно полностью изменить бизнес-правило:

| 🗿 Bizagi - Microsoft Internet Explorer 📃 🗗 🔀                                                                            |                                                                                                    |  |  |  |  |  |  |
|----------------------------------------------------------------------------------------------------|----------------------------------------------------------------------------------------------------|--|--|--|--|--|--|
| Файл [[равка Вид Избранное Сереис _правка ]                                                                             |                                                                                                    |  |  |  |  |  |  |
| 🚱 Назад 🔹 🛞 🖌 🔎 Поиск 🤺 Избранное 🚱 🔗 - 😓 🔜 🖓                                                                           |                                                                                                    |  |  |  |  |  |  |
| Agpec: 🙆 http://givemesomename/CarReservation/                                                                          | 💽 🔁 Переход 🛛 Ссылки 🌺                                                                                                    |  |  |  |  |  |  |
| Процессы Анализ Администрия                                                                                             | ование Сервис Выход                                                                                                    |  |  |  |  |  |  |
| Business Policies                                                                                                    |                                                                                                    |  |  |  |  |  |  |
| Бизнес-политики<br>▼ ③ Арр<br>▼ ♣ Заявка<br>▼ ◎ 1.0<br>④ Споварь процесса<br>♥ № Политики процесса<br>€ Expenses Policy | Элементы политина<br>* SetExpApproval  * 😵 Добавить предусловие  * 🖗 Добавить предусловие  * 🖓 Добавить таблицу принятия решений  * 💭 Добавить группу правил |  |  |  |  |  |  |
|                                                                                                    | Administrator [ admon (Etc/UTC) [ 4 Июль 2012 г. [ 4:29 РМ                                                                                                   |  |  |  |  |  |  |
| javascript: void(0);                                                                                                    | Местная интрасеть                                                                                                    |  |  |  |  |  |  |

Интерфейс редактора бизнес-правил, встроенный в портал, копирует интерфейс Bizagi Studio:

| 🚰 Bizagi - Microsoft Internet Explorer         |                                                            | _ & ×                      |
|------------------------------------------------|------------------------------------------------------------|----------------------------|
| Файл Правка Вид Избранное Сервис ⊆правка       |                                                            |                            |
| 🚱 Назад 🔹 🕥 – 💌 💈 🏠 🔎 Поиск 🤺                  | Избранное 🤣 😥 🌭 🔜 🖄                                        |                            |
| Адрес: 🍯 http://givemesomename/CarReservation/ |                                                            | 💌 🔁 Переход 🛛 Ссылки »     |
| bizagi                                         | оцессы Анализ Администрирование Сервис Выход               |                            |
| Business Policies                              |                                                            |                            |
| Свойства Контекст словаря Компоненты           | Если Все следующие условия<br>С любое из следующих условий | ✓ Use Else                 |
| Название:                                      | введите в эт                                               | о поле все нужные условия  |
| SetExpApproval                                 | Expenses Total is greater than Expenses Limit              |                            |
| Экранное название:<br>SetExpApproval           | 🕂 Добавить условие                                         |                            |
| Описание:                                      | гогда                                                      |                            |
| SetExpApproval                                 |                                                            |                            |
|                                                | Eveness Annovel = true                                     | исполнясные конанды        |
|                                                |                                                            |                            |
|                                                | 📫 Добавить исполняемую команду                             | ▼                          |
| Включено:                                      |                                                            |                            |
| © Истина С Ложь                                | Иначе                                                      |                            |
| Включено с:                                    | введите в это поле все нужные                              | исполняемые команды        |
| <sup>2</sup>                                   | Expenses Approval = false                                  |                            |
| Включено по:                                   | 🔶 Добавить исполняемию команду                             | <b>•</b>                   |
|                                                | Загрузить правило                                          | Сохранить правило          |
|                                                | загрузлю правило                                           |                            |
|                                                | Administrator admon (Etc/UTC)                              | [ 4 Июль 2012 г. [ 4:32 PM |
| 🕘 getLeftPos : 15                              |                                                            | естная интрасеть           |
|                                                |                                                            |                            |